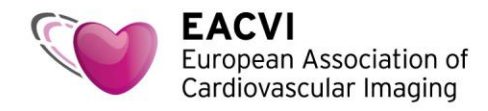

## How to access your complimentary EACVI CMR tutorial

- Please click on this link to access your complimentary tutorial : https://escardio--community.force.com/CPBase\_\_item?id=a3U57000000KW1bEAG
- 2. Sign in to the ESC website using your ESC account credentials. If you don't have a My ESC account yet, please select "Signing up"

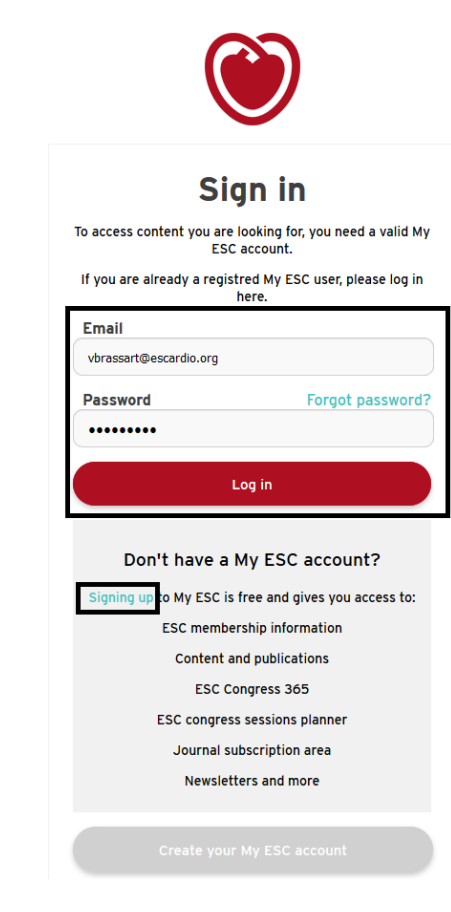

3. In the "Choose 1 EACVI CMR Tutorial" screen, click "Add to Cart" to go to the next step

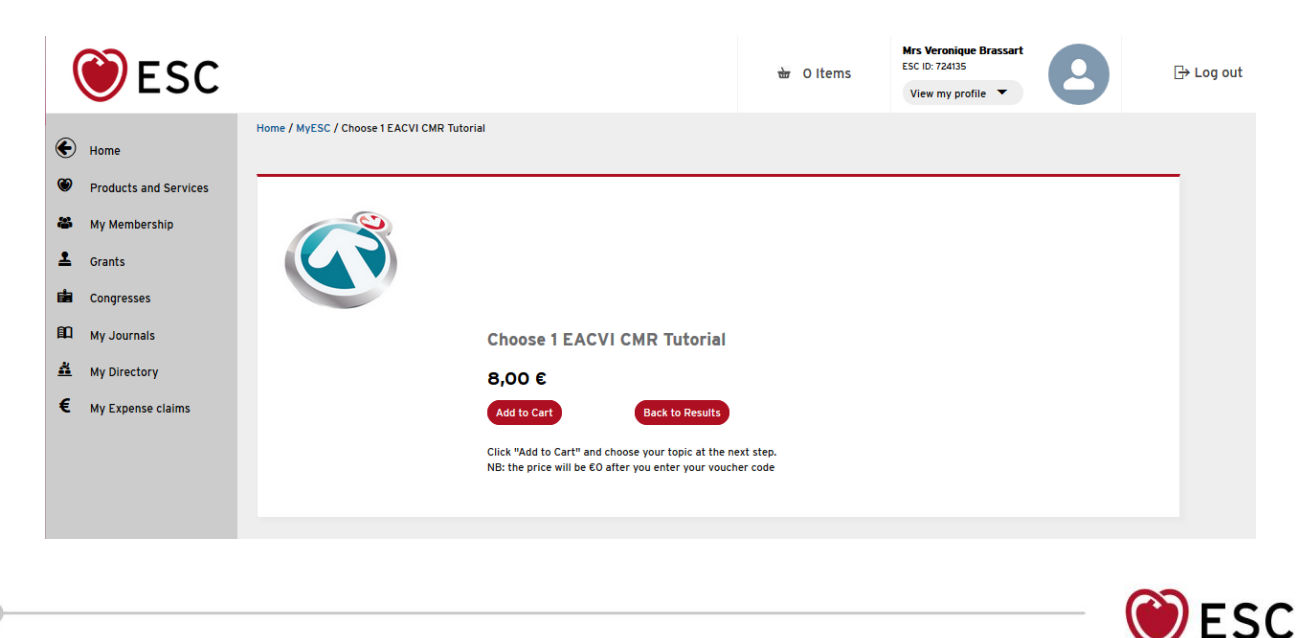

European Society

of Cardiology

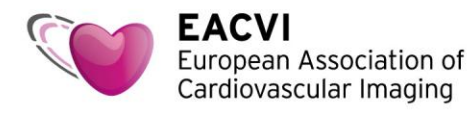

4. Select your preferred topic in the drop-down list

|                                                                                                    | 00                    |              | Mrs Veronique Brassart                                                                                                    |            |
|----------------------------------------------------------------------------------------------------|-----------------------|--------------|----------------------------------------------------------------------------------------------------|------------|
|                                                                                                    | <b>ESC</b>            |              | Choose 1 EACVI CMR Tutorial 🛛 🛞 🎴                                                                                                    | ⊟→ Log out |
|                                                                                                    | -                     | Home /       | Purchase Options                                                                                                    |            |
| <ul> <li>The second second</li></ul> | Home                  | -            |                                                                                                    |            |
| ۲                                                                                                    | Products and Services |              |                                                                                                    |            |
| *                                                                                                    | My Membership         |              | Select 1 CMR Tuturial                                                                                                    |            |
| _                                                                                                    | Grants                |              | CMR Tutorial*                                                                                                    |            |
|                                                                                                    | Congresses            |              | None                                                                                                    |            |
| *                                                                                                    | My Directory          |              |                                                                                                    |            |
| €                                                                                                    | My Expense claims     |              | Cancel View Shopping Cart                                                                                                    |            |
|                                                                                                    | ,                     |              |                                                                                                    |            |
|                                                                                                    |                       |              |                                                                                                    |            |
|                                                                                                    |                       |              |                                                                                                    |            |
|                                                                                                    | $\sim$                | _            | Mrs Veronique Brassart                                                                                                    |            |
|                                                                                                    | <b>ESC</b>            |              | Choose 1 EACVI CMR Tutorial 🛛 🛞                                                                                                    | 2          |
|                                                                                                    |                       | Home / MyES  | Purchase Options                                                                                                    |            |
| <b>(</b>                                                                                                    | Home                  |              | <                                                                                                    |            |
| ۲                                                                                                    | Products and Services |              |                                                                                                    |            |
| -                                                                                                    | My Membership         |              | Select 1 CMR Tuturial                                                                                                    |            |
|                                                                                                    | Grants                |              | CMR Tutorial *                                                                                                    |            |
|                                                                                                    | My journals           |              | None                                                                                                    |            |
| <u>*</u>                                                                                                    | My Directory          |              | ""None"<br>CMR Tutorials - 01 Introduction to cardiovascular magnetic resonance<br>CMR Tutorials - 02 Standard Imagino planes, cine imagino, volume analysis |            |
| €                                                                                                    | My Expense claims     |              | CMR Tutorials - 03 Late gadolinium enhancement (LGE)<br>CMR Tutorials - 04 CMR Stress parfusion and ischaemic heart disease opping Cart                      |            |
|                                                                                                    |                       |              | CMR Tutorials - 05 Non-ischaemic cardiomyopathies<br>CMR Tutorials - 06 Cardiac masses and tumours                                                           |            |
|                                                                                                    |                       |              | CMR Tutorials - 07 Assessment of valvular heart disease CMR Tutorials - 08 Assessment of aortic disease CMR Tutorials - 08 Assessment of aortic disease      |            |
|                                                                                                    |                       |              | CMR Tutorials - 10 Parametric mapping<br>CMR Tutorials - 10 Congenital heart disease (CHD)                                                                   |            |
|                                                                                                    |                       |              |                                                                                                    |            |
|                                                                                                    |                       |              | Mrs Veronique Brassart                                                                                                    |            |
|                                                                                                    | ESC                   |              | Choose 1 EACVI CMR Tutorial 🛛 😵                                                                                                    | G→ Log out |
|                                                                                                    |                       | Home / MyESC | Purchase Options                                                                                                    |            |
| ©                                                                                                    | Products and Services |              |                                                                                                    |            |
| *                                                                                                    | My Membership         |              |                                                                                                    |            |
| 2                                                                                                    | Grants                |              | Select 1 CMR Tuturial                                                                                                    |            |
| <b>i</b>                                                                                                    | Congresses            |              | CMR Tutorial * CMR Tutorials - 01 Introduction to cardiovascular                                                                                             |            |
| ۹Q                                                                                                    | My Journals           |              |                                                                                                    |            |
| <u>*</u>                                                                                                    | My Directory          |              | Canrel View Shopping Cart                                                                                                    |            |
|                                                                                                    | My Expense claims     |              |                                                                                                    |            |
|                                                                                                    |                       |              |                                                                                                    |            |
|                                                                                                    |                       |              |                                                                                                    |            |
|                                                                                                    |                       |              |                                                                                                    |            |
|                                                                                                    |                       |              |                                                                                                    |            |

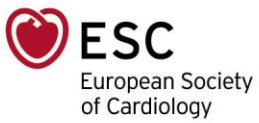

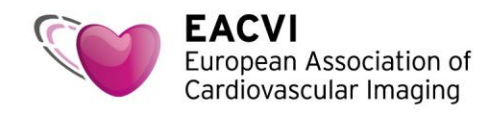

5. Click "View Shopping Cart"

|     | Choose 1 EACVI CMR Tutorial                       | 8 |
|-----|---------------------------------------------------|---|
| ESC | Purchase Options                                  |   |
| _   | 4                                                 | ÷ |
|     |                                                   |   |
|     | Select 1 CMR Tuturial                             |   |
|     | CMR Tutorial *                                    |   |
|     | CMR Tutorials - 01 Introduction to cardiovascular |   |
|     |                                                   |   |
|     |                                                   |   |
|     | Cancel View Shopping Cart 7,8                     |   |
|     |                                                   |   |
|     |                                                   |   |

6. Your shopping cart appears on the screen. Click "Checkout". Don not worry about the price, it will be €0 once you enter your voucher code.

| <b>ESC</b>                                                                                                    |                                   | Shopping Cart                                                                                                    | CID: 724135<br>Yiew my profile ▼         |
|----------------------------------------------------------------------------------------------------|-----------------------------------|----------------------------------------------------------------------------------------------------|------------------------------------------|
| <ul> <li>↔ Home</li> <li>↔ Products and Services</li> <li>↔ My Membership</li> <li>▲ Grants</li> <li>➡ Congresses</li> <li>➡ My Journais</li> <li>▲ My Directory</li> <li>€ My Expense claims</li> </ul> | Home / MyESC / Choose 1 EACVI CM8 | 2 Items in Cart<br>Constant Constant Cons | 5,00 €<br>©uantity ©<br>1<br>0,00 €<br>• |

7. Enter your voucher code in the "Discount code" area, then click "Apply".

| ment informatio                                                                            | on               |                                          |        |              |               | Order Total                       |                                                             |               |                                |
|--------------------------------------------------------------------------------------------|------------------|------------------------------------------|--------|--------------|---------------|-----------------------------------|-------------------------------------------------------------|---------------|--------------------------------|
| ayment                                                                                     |                  |                                          |        |              |               | Shopping Cart<br>Tax   VAT Amount | 2 Items                                                     |               |                                |
| Credit Card                                                                                |                  |                                          |        |              | Discount Code | Total: 9.60 €                     | Apply                                                       |               |                                |
|                                                                                            |                  |                                          |        |              |               |                                   |                                                             |               |                                |
| VISA                                                                                       | esceve           | AMERICAN<br>SOUCHEE                      |        |              |               | Shopping Car                      |                                                             |               |                                |
| VISA Gard Number                                                                           | •<br>r           | TATLETON<br>EXCLUSION                    |        |              |               | Shopping Car                      | :                                                           |               |                                |
| VISA Card Number Card Number Card Number                                                   | e<br>r           | Exp Year *                               | c      | cvv•         | X             | Shopping Car                      | hoose 1 EACVI CMR Tutor                                     | iai           |                                |
| VISA Card Number Card Number Exp Month •                                                   | e escret         | Exp Year •                               | C      | <b>CVV</b> • | A V           | Shopping Car                      | hoose 1 EACVI CMR Tutor                                     | iai<br>8,00 € | 8,00 €                         |
| VISA Card Number 4<br>Card Number 4<br>Card Number 8<br>Exp Month 8<br>MM<br>Card Holder N | e<br>r<br>lame * | тородородородородородородородородородоро | A<br>N | cvv•<br>cvv  |               | Shopping Car                      | hoose 1 EACVI CMR Tutor<br>1 ×<br>ACVI - CMR Tutorials - 01 | ial<br>8,00 € | 8,00 €<br>Ilar magnetic resona |

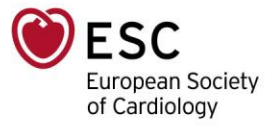

Cardiovascular Imaging Mrs Veronique ESC ID: 724135 ESC 🕞 Log out View my profile 💌 Shopping Cart | 2 Items Tax | VAT Amount 8,00 € 1,60 € Payment MY VOUCHER CODE Credit Card Total: 9,60 € VISA 🈂 DISCOVER oing Cart Card N Choose 1 EACVI CMR Tutorial **A** Exp Year \* CVV\* Exp N 1 × 8,00 € 8,00 € \* YYYY \* cvv \* мм Card Holder Name Veronique Brassart 4 × 0,00 € 0,00 € Would you like to save this payment method for future use?  $\hfill \square$ I have read, understood and I accept the General Terms of Sales

8. The price is now €0. Click "Complete Payment".

EACVI

European Association of

| 💓 ESC                                                                                                    |        | Mrs Veronique Brassart<br>Esc ID: 72415<br>View my profile ▼                                                                                                    |
|----------------------------------------------------------------------------------------------------|--------|----------------------------------------------------------------------------------------------------|
| Order Total                                                                                                    | 0,00 € | Shopping Cart 2 items                                                                                                    |
| There is no payment due. Click the button below to complete your order.<br>Total: 0,00 € Complete Payment                           |        | Choose 1 EACVI CMR Tutorial           1         ×         0,00 €         0.00 €           EACVI - CMR Tutorials - 01 Introduction to cardiovascular magnetic resonance           1         ×         0,00 €         0.00 € |
|                                                                                                    |        | Back to store                                                                                                    |
| <b>ESC</b>                                                                                                    |        | Mrs Veronique Brassart<br>Esc Ib: 724135<br>View my profile ▼ Log out                                                                                                    |
| Order Total There is no payment due. Click the button below to complete your order. Total: 0.00 C Complete Payment $\frac{1}{2(r)}$ | 0,00 E | Choose 1 EACVI CMR Tutorial         2 items           1         ×         0,00 €         0.00 €                                                                                                    |
|                                                                                                    |        | EACVI - CMR Tutorials - 01 Introduction to cardiovascular magnetic resonance 1 × 0,00 € 0,00 €                                                                                                    |
|                                                                                                    |        | Back to store                                                                                                    |

9. The "invoice" will appear on your screen.

| Products and Services | Les<br>2035<br>CS I | Templiers<br>5 route des colles<br>80179 BIOT |                          |     |
|-----------------------|---------------------|-----------------------------------------------|--------------------------|-----|
| Grants                | Sopi<br>Fran<br>+33 | ohia Antipolis, 06903<br>nce<br>492947656     |                          | ESC |
| Congresses            | тн                  | ANK YOU!                                      |                          |     |
| My Journals           |                     |                                               |                          |     |
| 🎽 My Directory        | Da<br>Ra            | late:<br>teceipt Number:                      | 15/02/2018<br>0000058971 |     |
| € My Expense claims   | A                   | ayment Method:<br>mount:                      | 0,00€                    |     |
|                       |                     |                                               |                          |     |
|                       | So                  | old To:                                       |                          |     |
|                       | Ve<br>Ve            | eronique Brassart<br>eronique Brassart        |                          |     |

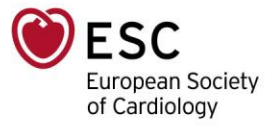

**EACVI** European Association of Cardiovascular Imaging

10. Click "Home" and see the tutorial in the "My Benefits (included in my membership)", "E-Learning Product" area

| (        | 💓 ESC                 |                                                                           |   | के | 0 Items      | Mrs Veronique Brassart<br>ESC ID: 724135<br>View my profile |
|----------|-----------------------|---------------------------------------------------------------------------|---|----|--------------|-------------------------------------------------------------|
| ۲        | Home                  | My Benefits (included in my membership)                                   |   |    | Click here t | o create, view and manage y                                 |
| ۲        | Products and Services | > Career Enhancement                                                      | + |    |              |                                                             |
| *        | My Membership         | Clinical Practice Guidelines                                              | + |    |              |                                                             |
| ₹        | Grants                | > Congress Attendance                                                     | + |    |              |                                                             |
| <b>B</b> | Congresses            | > Congress Resources                                                      | + |    |              |                                                             |
| <u>م</u> | My Journals           | > Discounts                                                               | + |    |              |                                                             |
| <u>#</u> | My Directory          | ₩ E-L aarning Broduct                                                     |   |    |              |                                                             |
| €        | My Expense claims     | EACVI - CMR Tutorials - Introduction to cardiovascular magnetic resonance | e |    |              |                                                             |
|          |                       | V EACVI - CMR Tutorials - Late gadolinium enhancement (LGE)               |   |    |              |                                                             |
|          |                       | > Journals and Books                                                      | + |    |              |                                                             |
|          |                       | > Networking                                                              | + |    |              |                                                             |

11. Click on the tutorial link to access it. This will lead you to ESCeL, where you will need to re-login.

| ESC(                                                  | Platform                                                  | EACVI<br>European Association of<br>Cardiovascular Imaging                                         | Search                                                                                                    | ٩                                                                        |
|-------------------------------------------------------|-----------------------------------------------------------|----------------------------------------------------------------------------------------------------|----------------------------------------------------------------------------------------------------|--------------------------------------------------------------------------|
| Home Kno                                              | owledge About                                             | EACVI<br>Log in or contact the Learning Progra                                                     | am Administrator                                                                                                    |                                                                          |
| < Courses                                             |                                                           | 🗢 Complete 🛛 🤇                                                                                     | In progress O Not started                                                                                                    |                                                                          |
| Introduct<br>Authors(s): Steffer<br>Last Updated: 08/ | ion to cardiovas<br>n Petersen, United Kingdo<br>/08/2016 | C <b>ular magnetic resonance</b><br>rm - Vivek MUTHURANGU, United Kingdom - Sv                     | ven PLEIN, United Kingdom                                                                                                    |                                                                          |
|                                                       |                                                           |                                                                                                    |                                                                                                    |                                                                          |
| ESCe<br>GC e-Learning PL                              | EL et atform                                              | SC<br>ropean Society<br>Cardiology                                                                 | Search                                                                                                    | ٩                                                                        |
| ESCe<br>SC e-Learning PL                              | Log In                                                    | SC<br>ropean Society<br>Cardiology                                                                 | Search<br>You do not have<br>ESC account?<br>Visit the escardio.org<br>page and create an a                                                                                                    | e a My                                                                   |
| ESCe                                                  | Log In<br>Enter your "My I                                | SC<br>ropean Society<br>Cardiology                                                                 | Search<br>You do not have<br>ESC account?<br>Visit the escardio.org<br>page and create an a<br>Create an Account                                                                                                    | e a My<br>registration<br>ccount.                                        |
| ESCe<br>SC e-Learning PL                              | Log In<br>Enter your "My I<br>Email:                      | SC<br>ropean Society<br>Cardiology<br>ESC" email and password below.<br>vbrassart@escardio.org     | Search<br>You do not have<br>ESC account?<br>Visit the escardio.org<br>page and create an a<br>Create an Account<br>If you believe you have                                                                                          | e a My<br>registration<br>ccount.                                        |
| ESCe<br>SC e-Learning Pk                              | Log In<br>Enter your "My I<br>Email:<br>Password:         | SC<br>ropean Society<br>Cardiology<br>ESC" email and password below.<br>vbrassart@escardio.org     | Search<br>You do not have<br>ESC account?<br>•<br>Visit the escardio.org<br>page and create an a<br>Create an Account<br>If you believe you hav<br>log in and are experie<br>problems, please con<br>Customer Service.               | e a My<br>registration<br>ccount.<br>e a "My ESC"<br>incing<br>itact ESC |
| ESCe<br>Sc e-Learning PL                              | Log in<br>Enter your "My I<br>Email:<br>Password:         | SC<br>ropean Society<br>Cardiology<br>ESC" email and password below.<br>vbrassart@escardio.org<br> | Search<br>You do not have<br>ESC account?<br>Visit the escardio.org<br>page and create an a<br>Create an Account<br>If you believe you hav<br>log in and are experie<br>problems, please con<br>Customer Service.<br>Contact us form | e a My<br>registration<br>ccount.<br>e a "My ESC"<br>incing<br>itact ESC |

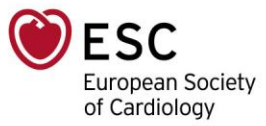

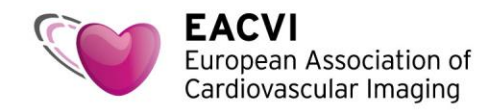

12. Click "Launch course" to access the tutorial and MCQ

|                                                          | <b>99+</b> Ve                                                                  | ronique Brassart   EDIT ACCOUNT   LOC                                             |
|----------------------------------------------------------|--------------------------------------------------------------------------------|-----------------------------------------------------------------------------------|
| ESCeLearning Platform                                    | EACVI<br>European Association of<br>Cardiovascular Imaging                     | Q                                                                                 |
| łome Knowledge                                           | About EACVI                                                                    | VIEW                                                                              |
| < Courses                                                | Complete Sin progress Not started                                              | ESC Administration<br>Lab Accreditation Dashboard<br>Case Administrator Dashboard |
| Authors(s): Steffen Petersen<br>Last Updated: 08/08/2016 | United Kingdom - Vivek MUTHURANGU, United Kingdom - Sven PLEIN, United Kingdom | Case Reviewer Dashboard<br>GC Case Author Dashboard                               |
|                                                          |                                                                                | EACVI Case Author Dashboard                                                       |

13. Enjoy the tutorial!

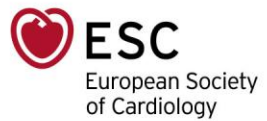